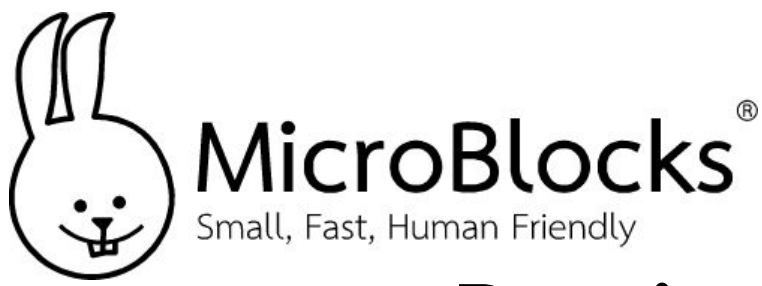

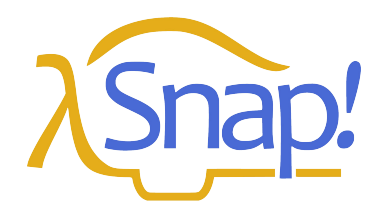

# **Dancing Rainbow**

### MicroBlocks

Go to <u>https://microblocks.fun/run/microblocks.html</u> and connect the micro:bit or Calliope mini 3 to the MicroBlocks IDE via BLE. You will see a green background behind the **Connect** icon when you are connected.

Make the blocks you see below using blocks from the **Control** category, and from the **Microphone** library. The end result should look like this:

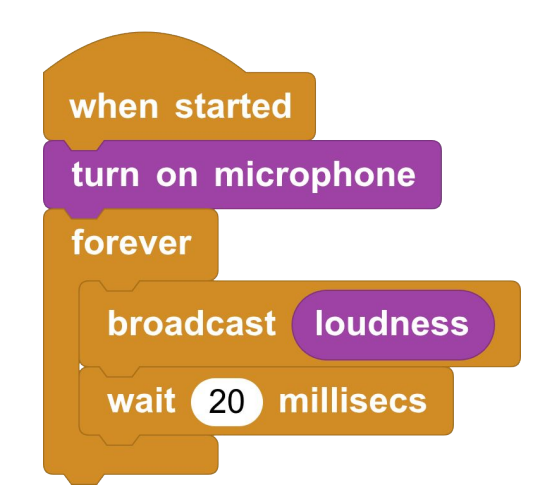

### Snap!

Go to <u>https://snap.berkeley.edu/snap/snap.html</u> and add the **MicroBlocks** library. You will get an extra category of blocks. Make a variable called **value**. Choose as the costume for your **sprite** the costume called **rainbow.** Edit the costume and move the crosshairs so the rotation center of the image is at the bottom.

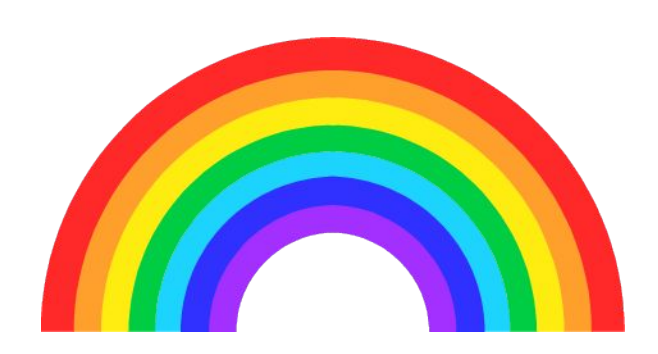

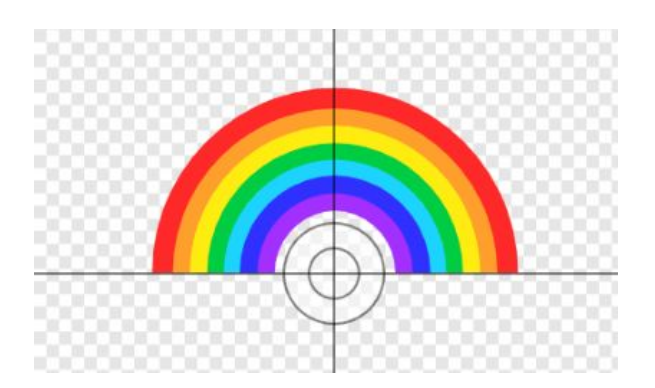

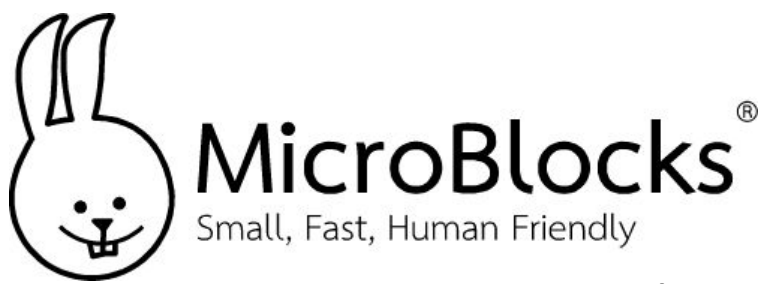

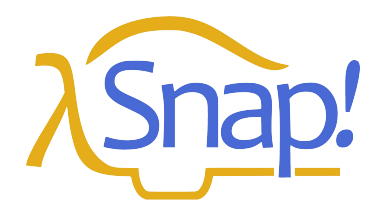

# **Dancing Rainbow**

#### Snap!

Scripts that belong with the **background** should look like this. Make the background color pink.

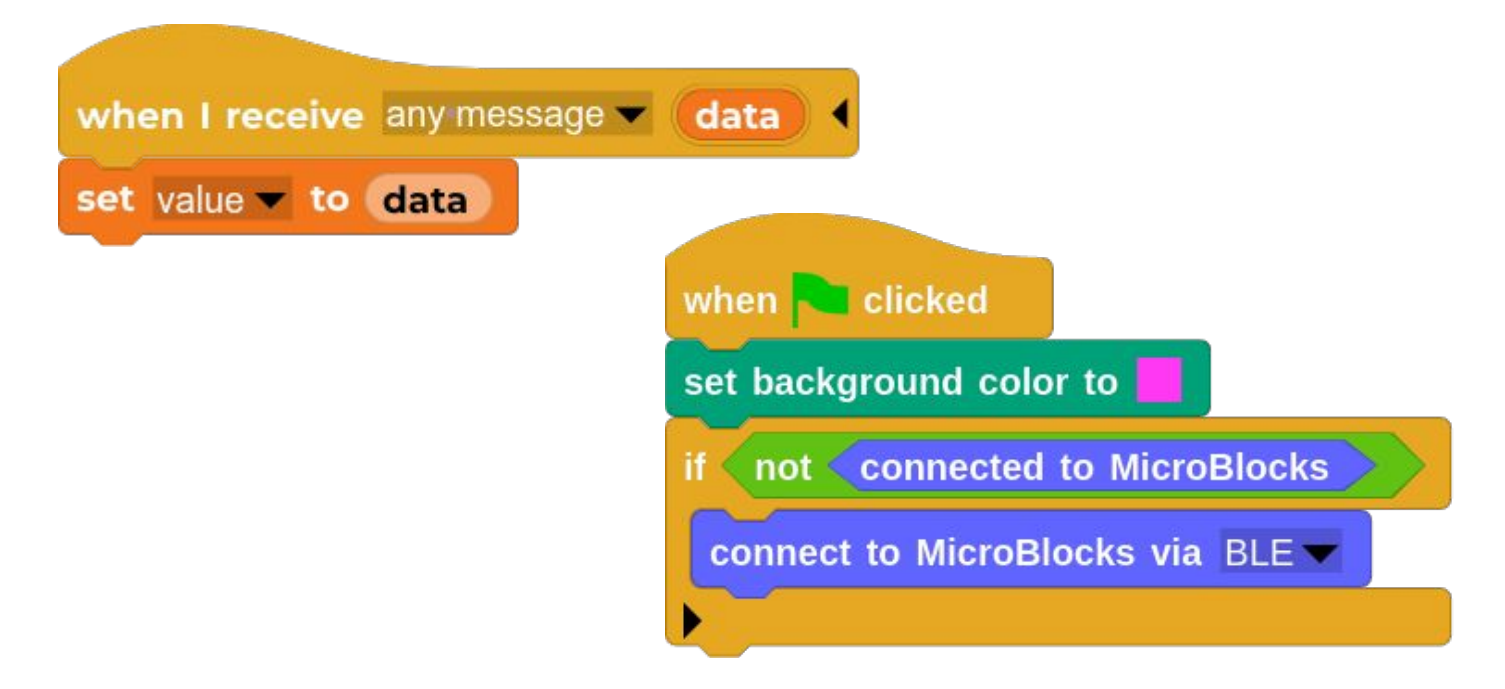

Scripts that belong with the sprite should looks like this

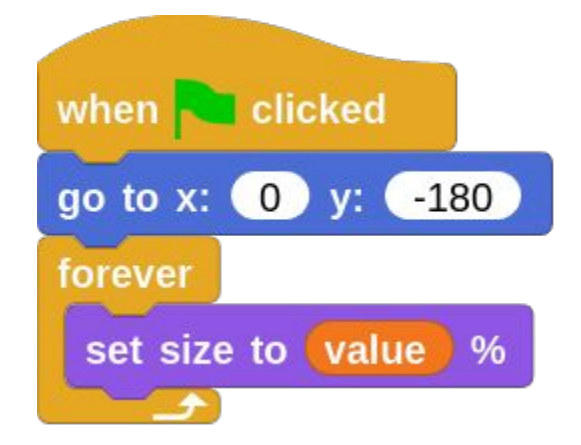

Press the **green flag** icon, connect to your micro:bit or Calliope Mini 3 using BLE. Talk to your board and the rainbow will grow or shrink while you talk. Play some music and see what happens to the rainbow.